# What to do if you downloaded a file named 'urlink.acsm' instead of an eBook?

How to set Adobe Digital Editions to open ACSM files automatically in Windows

Sometimes a 'file association' error occurs in Windows. What this means is that Adobe Digital Editions (ADE) is not set to open ACSM files. This is an easy error to fix with the steps found below.

If you've tried download an eBook and aren't sure what the 'booktitle.acsm' file you got instead is, don't worry. The ACSM file is used to download an eBook. If it doesn't work when you try to open it, please follow the steps below.

## Associate ACSM files to ADE in Windows 7 or Vista

- 1. Click Start, and type 'Default Programs' into the search box. Press Enter.
- 2. Click Associate a file type or protocol with a program.
- 3. Scroll down, and select the **ACSM** file type.

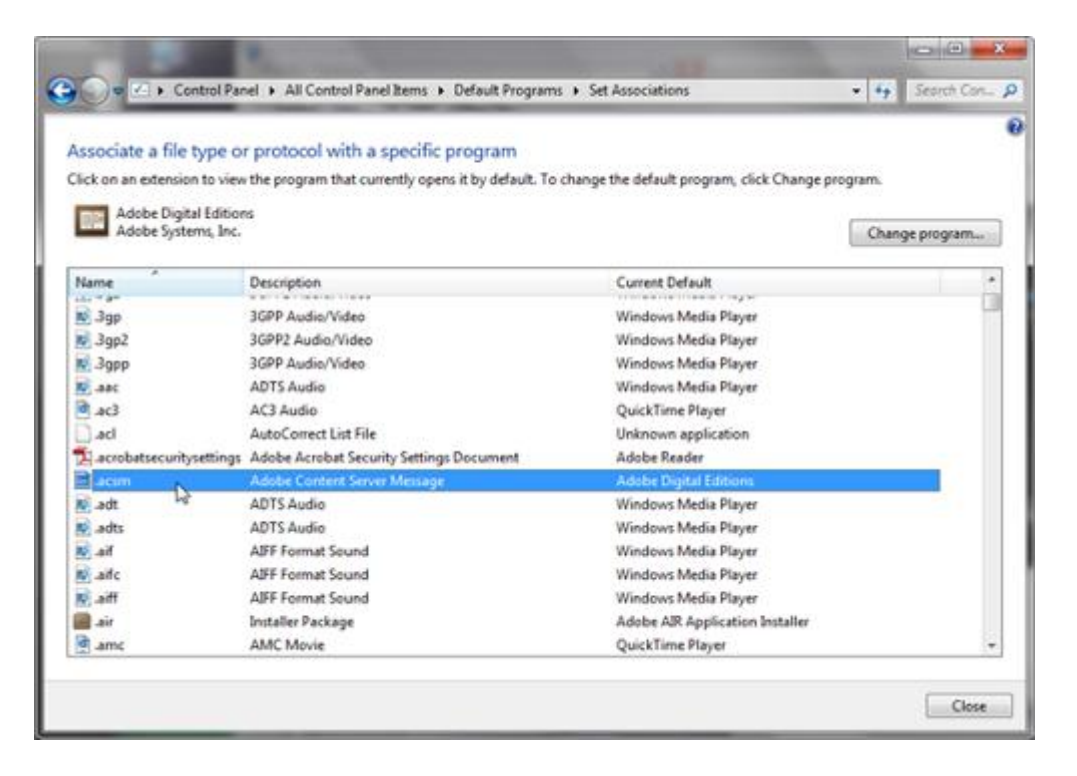

- 4. The extension should be set to 'Adobe Digital Editions' (under 'Current Default'). If this is not the case, click **Change program...** and select **Adobe Digital Editions**.
- You may have to click the Browse button if 'Adobe Digital Editions' is not listed.
   Find the digital editions.exe (application) and select it from the following location:
- 64-bit Systems: C:\Program Files (x86)\Adobe\Adobe Digital Editions
- 32-bit Systems: C:\Program Files\Adobe\Adobe Digital Editions

Note: You can find which system type you have by going to Start > Control Panel > System. Look under 'System Type'.

| ( | Open with |                                                                      |   |  |  |  |  |  |  |  |
|---|-----------|----------------------------------------------------------------------|---|--|--|--|--|--|--|--|
|   | Ø         | Choose the program you want to use to open this file:<br>File: .acsm |   |  |  |  |  |  |  |  |
|   | Reco      | ommended Programs                                                    |   |  |  |  |  |  |  |  |
| ł |           | Adobe Digital Editions<br>Adobe Systems, Inc.                        |   |  |  |  |  |  |  |  |
|   | Othe      | er Programs                                                          | • |  |  |  |  |  |  |  |
|   |           |                                                                      |   |  |  |  |  |  |  |  |
|   |           |                                                                      |   |  |  |  |  |  |  |  |
|   |           |                                                                      |   |  |  |  |  |  |  |  |
|   |           |                                                                      |   |  |  |  |  |  |  |  |
|   |           |                                                                      |   |  |  |  |  |  |  |  |
|   |           |                                                                      |   |  |  |  |  |  |  |  |
|   | √ Ahwa    | ays use the selected program to open this kind of file Browse.       |   |  |  |  |  |  |  |  |
|   |           | OK Cancel                                                            |   |  |  |  |  |  |  |  |

5. Click the **OK** button to save the changes.

#### Associate ASCM files to ADE in Windows XP

- 1. Open **My Computer**. Go to: *Tools > Folder Options*.
- 2. Click the **File Types** tab.

3. Scroll down, and select the ACSM file type.

| General View                                                            | File Types                                                                                | Offline Files                                      | 1                                 |                                 |     |
|-------------------------------------------------------------------------|-------------------------------------------------------------------------------------------|----------------------------------------------------|-----------------------------------|---------------------------------|-----|
| Registered file                                                         | e types:                                                                                  |                                                    |                                   |                                 |     |
| Extensions                                                              | File Types                                                                                |                                                    |                                   |                                 | -   |
| TACS                                                                    | Microsoft Age                                                                             | nt Character                                       | File                              |                                 | -   |
| ACSM N                                                                  | Adobe Conte                                                                               | nt Server Me                                       | ssage                             |                                 |     |
| Q ACW                                                                   | CAccessibility \                                                                          | Vizard setting                                     | )\$                               |                                 |     |
| AIF                                                                     | AIFF Format S                                                                             | Sound                                              |                                   |                                 |     |
| AIFC                                                                    | AIFF Format S                                                                             | Sound                                              |                                   |                                 |     |
| AIFF                                                                    | AIFF Format S                                                                             | Sound                                              |                                   |                                 |     |
| ANH                                                                     | Animated Con                                                                              |                                                    |                                   |                                 | Y   |
| Details for V<br>Opens with<br>Files with en<br>Message'.<br>Server Mes | ACSM' extension<br>Adob<br>Adob<br>Atension 'ACSM'<br>To change setti<br>sane' Ries cferk | e Digital Editi<br>are of type 7<br>ngs that affer | ons<br>Adobe Cont<br>ct all 'Adob | Change<br>ent Server<br>content |     |
|                                                                         | ougo noo, caon                                                                            | - arono da                                         |                                   | Advanced                        | E E |

4. The extension should be set to 'Adobe Digital Editions'. If this is not the case, click **Change** and select **Adobe Digital Editions**.

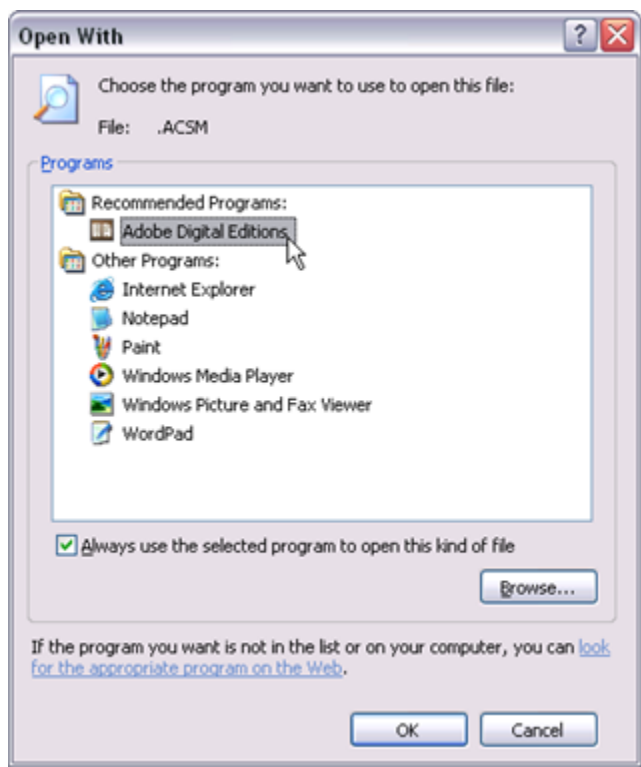

5. Click the **OK** button in each window to save the changes.

# How to set Adobe Digital Editions to open ACSM files automatically using a Mac

Sometimes a 'file association' error occurs on a Mac. What this means is that Adobe Digital Editions (ADE) is not set to open OverDrive files. This is an easy error to fix with the steps found below.

If you've tried download an eBook and aren't sure what the 'booktitle.acsm' file you got instead is, don't worry. The ACSM file is used to download an eBook. If it doesn't work when you try to open it, please follow the steps below.

## Associate ACSM files to ADE on a Mac

- 1. Locate the ACSM file, and Control-click on it.
- 2. Click Get Info.

A file information window opens.

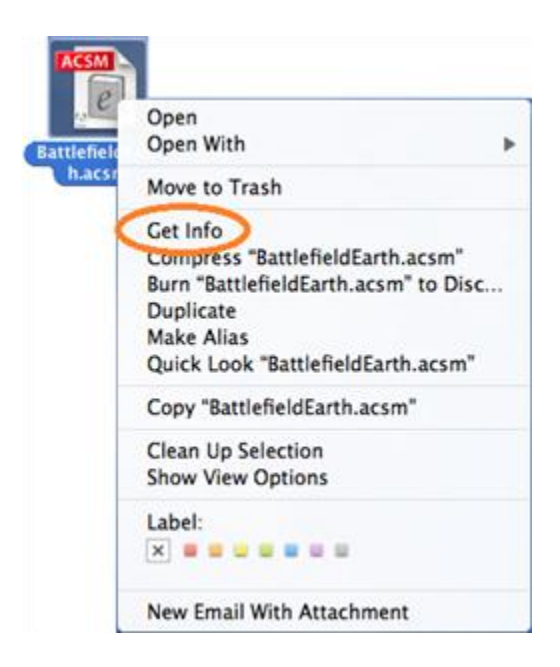

3. Expand the **Opens with** section.

| 🖯 🔿 📆 BattlefieldEarth.acsm Info                            |
|-------------------------------------------------------------|
| BattlefieldEarth.acsm 2 KB<br>Modified: Today 10:54 AM      |
| ▼ Spotlight Comments:                                       |
| ▼ Ceneral:                                                  |
| Kind: Adobe Content Server Message                          |
| Size: 1,782 bytes (4 KB on disk)                            |
| Where: /Users/odmbair/Desktop                               |
| Created: Today 10:54 AM                                     |
| Modified: Today 10:54 AM                                    |
| Label: 🗙 🚆 🔐 🔐 🔐 🔤 🔤 🔤                                      |
| Stationery pad                                              |
|                                                             |
| ▶ More Info:                                                |
| Vame & Extension:                                           |
| BattlefieldEarth.acsm                                       |
| Hide extension                                              |
| Open with:                                                  |
| Adobe Digital Editions +                                    |
| Use this application to open all documents<br>like this one |
| Change All                                                  |
| * Preview:                                                  |
| ACSM                                                        |

- 4. Click the drop-down box, and select **Adobe Digital Editions**. You may have to select **Other** to find OverDrive Media Console.
- 5. Click Continue.
- 6. Close the info window. OverDrive titles will now automatically open with ADE.